## İLK DEFA TIBBİ CİHAZ YETERLİLİK BELGESİ ALACAKLAR İLE BELGE YENİLEMELERİNDE BELGE ÜCRETİ ÖDEMEDE İZLENECEK ADIMLAR

1 – Aşağıdaki ekrandan "e-Devlet kapısına" giriş yapılır.

| iriş Yapılacak Adres<br>iriş Yapılacak Uygulama                           | www.turkiye.gov.tr<br>e-Devlet Kapısı           |                         |                                    | C <sup>türkiye.gov.tr</sup> |  |
|---------------------------------------------------------------------------|-------------------------------------------------|-------------------------|------------------------------------|-----------------------------|--|
| e-Devlet Şifresi                                                          | 📴 Mobil İmza                                    | 🦧 e-Imza                | ன T.C. Kimlik Kartı                | 📻 İnternet Bankacılığı      |  |
| T.C. Kimlik Numaranızı ve e-<br>Devlet Şifresi Nedir,<br>* T.C. Kimlik No | Devlet Şifrenizi kullanarak ki<br>Nasıl Alınır? | mliğiniz doğrulandıktan | sonra işleminize kaldığınız yerden | devam edebilirsiniz.        |  |
| * e-Devlet Şifresi                                                        |                                                 |                         | Sanal Klavye 🗣 Şifremi Unuttum     |                             |  |
|                                                                           | (                                               | ( Iptal Et Siste        | eme Giriş Yap >                    |                             |  |

2- Tıbbi cihaz satış merkezlerinde sorumlu müdür, satış ve tanıtım elemanı ile klinik destek elemanı olarak çalışabilmek için eğitimden başarılı olup belge almaya hak kazanan adaylar tarafından, www.turkiye.gov.tr adresi Sağlık Bakanlığı "e-Devlet Kapısı Üzerinden Sunulan Hizmetler" başlığı altında yer alan "Tıbbi Cihaz Yeterlilik Belgesi Başvurusu" linkine tıklanarak başvuru başlatılır.

| Arama kutusuna bir şehir<br>ismi gibi sorgular girerek,<br>doğrudan liğili hizmete<br>ulaşabilirsiniz. | Aranan Kelime<br>Sağlık bakanlığı tıbbi cihaz yeterlilik belgesi başvuru<br>Sik Kullanıma Göre                                           |
|----------------------------------------------------------------------------------------------------|----------------------------------------------------------------------------------------------------|
| Tüm Sonuçlar (1)                                                                                       | Ara                                                                                                    |
| e-Hizmetler (1)                                                                                        |                                                                                                    |
| Kurum Portalları (0)                                                                                   | Tonlam 1 kavit bulunmustur                                                                                                    |
| Belediye Hizmetleri (0)                                                                                | Topun T kayı bulunnuştur.                                                                                                    |
| Kurumların Sunduğu<br>(0)                                                                              | Sağlık Bakanlığı/Tıbbi Cihaz Yeterlilik Belgesi Başvurusu<br>https://www.turkiye.gov.tr/ saglik-tibbi-cihaz-yeterlilik-belgesi-başvurusu |
| Kurum Adında Ara (0)                                                                                   |                                                                                                    |
| Belediye Adında Ara (0)                                                                                |                                                                                                    |
| İçerikler (0)                                                                                          |                                                                                                    |
|                                                                                                    |                                                                                                    |

3- Açılan ekranda zorunlu alanlar doldurulur. **"Başvuru türünden"** alınacak olan yeterlilik belgesi başlığı seçilir. (Yenileme içinde aynı şekilde alınacak olan yeterlilik belgesi yenileme şeklinde olan alanın seçilmelidir. )

| O türkiye.gov.tr                             | 🕹 👻 🖽 🖈 Size nasil yardım edebilirim? Q 🚢 YAHYA 👻                                                                                                    |
|----------------------------------------------|----------------------------------------------------------------------------------------------------|
|                                              | *ilçe<br>Seçiniz 💌                                                                                                    |
|                                              | *E-Posta Adresi<br>yahyakaradeniz@hotmail.com<br>Kayıtlı e-posta adresinizi lietişim Seçenekleri sayfasından değiştirebilirsiniz.                                                                                                    |
|                                              | iletişim Numarası<br>5336345781<br>Kayıtlı telefon numaranızı İletişim Seçenekleri sayfasından değiştirebilirsiniz.                                                                                                    |
| * Hizmeti tamamlamak<br>icin bu alam mutlaka | Başvuru Bilgileri                                                                                                    |
| doldurmalismz.                               | Seçiniz  Seçiniz Sorumlu Müdür Yeterlilik Belgesi Klinik Destek Elemanı Yeterlilik Belgesi                                                                                                    |
|                                              | Satış Tanıtım Elemanı Yeterlilik Belgesi<br>Sorumlu Müdür Yeterlilik Belgesi Yenileme<br>Klinik Destek Elemanı Yeterlilik Belgesi Yenileme<br>Satış Tanıtım Elemanı Yeterlilik Belgesi Eğitim Başvurusu<br>Satış Tanıtım Elemanı Yeterlilik Belgesi Eğitim Başvurusu<br>Vilinik Destek Elemanı Yeterlilik Belgesi Eğitim Başvurusu |
|                                              | Devam Et >                                                                                                    |

4- Ekranda yer alan doküman kısmına Tıbbi Cihaz Satış, Reklam Ve Tanıtım Yönetmeliği'nin Uygulanmasına İlişkin Kılavuzun Ek-8 de yeralan dilekçe pdf olarak eklenir ve **"Devam Et"** butonuna tıklanır. (Yenileme için Ek-9 de yer alan dilekçe pdf olarak eklenir.)

| C <sup>türkiye.gov.tr</sup>                                       | Ankara                                                                                                    |
|-------------------------------------------------------------------|----------------------------------------------------------------------------------------------------|
| # Hizmeti tamamlamak<br>için bu alanı mutlaka<br>doldurmalısınız: | xilçe<br>Çankaya ▼                                                                                                   |
|                                                                   | *E-Posta Adresi                                                                                                    |
|                                                                   | Kayıtlı e-posta adresinizi İletişim Seçenekleri sayfasından değiştirebilirsiniz.                                     |
|                                                                   | İletişim Numarası                                                                                                    |
|                                                                   | Kayıtlı telefon numaranızı lietişim Seçenekleri sayfasından değiştirebilirsiniz.                                     |
|                                                                   | Başvuru Bilgileri                                                                                                    |
|                                                                   | * Başvuru Türü<br>Sorumlu Müdür Yeterlilik Belgesi Egitim Başvurusu                                                  |
|                                                                   | * Deleitean                                                                                                    |
|                                                                   | Dilekçe ve ekleri.pdf<br>0,22 MB Dosyayı Sil                                                                         |
|                                                                   | En fazla 1 adet dosya yükleyebilirsiniz. Bir dosya boyutu en fazla 1 MB olabilir. Desteklenen Dosya<br>Formatı: .pdf |
|                                                                   | Güncelle >                                                                                                    |
|                                                                   |                                                                                                    |

5- Bilgiler kontrol edilir düzeltilmesi gereken bir durum varsa "**Güncelle**" butonuna basılarak gerekli düzeltmeler yapılır. Bilgilerde herhangi bir eksiklik yoksa "**Başvur**" butonuna tıklanarak başvuru tamamlanmış olur.

| C                                                    |                            |                                        |             | sir yardım edebilin |          |
|------------------------------------------------------|----------------------------|----------------------------------------|-------------|---------------------|----------|
| 🕤 🛛 Sağlık Bakanlığı 👘 Tibbi Cihaz Yet               | terlilik Belgesi Başvurusu |                                        |             |                     |          |
|                                                      |                            |                                        |             |                     |          |
|                                                      |                            |                                        |             |                     |          |
| Sağlık Bakanlığı                                     |                            |                                        |             | *                   |          |
| Tibbi Cihaz Yeter                                    | rlilik Belgesi Başvurusu   |                                        |             |                     |          |
|                                                      |                            |                                        |             |                     |          |
| Bu hizmet Sağlık Bakanlığı                           |                            |                                        |             |                     | D Varder |
| işbirliği ile e-Devlet Kapısı<br>altyapısı üzerinden |                            |                                        |             |                     | e razun  |
| sunulmaktadır.                                       | Kimlik Bilgileriniz        |                                        |             |                     |          |
| 0                                                    | T.C. Kimlik Numarası       |                                        |             |                     |          |
| Bu işlem için yaklaşık 5                             | Adı Sovadı                 |                                        |             |                     |          |
| dakikanızı ayırmalısınız.                            | Anooyaa                    |                                        |             |                     |          |
| Bu işlem toplam <b>3</b>                             | İletişim Bilgileriniz      |                                        |             |                     |          |
| aşamalıdır. şu anda 2.<br>aşamadasınız.              | Adres                      |                                        |             |                     |          |
|                                                      | İletişim Numarası          |                                        |             |                     |          |
| 1. Başvuru Formu                                     | E-Posta Adresi             |                                        |             |                     |          |
| 2. Önizleme                                          |                            |                                        |             |                     |          |
| 3. İşlem Sonucu                                      | Başvuru Bilgileri          |                                        |             |                     |          |
|                                                      | Başvuru Türü               | Sorumlu Müdür Yeterlilik Belgesi Eğiti | m Başvurusu |                     |          |
|                                                      | Doküman                    | Dilekçe ve ekleri.pdf                  |             |                     |          |
|                                                      |                            |                                        |             |                     |          |
|                                                      |                            |                                        |             |                     |          |
|                                                      |                            | Güncelle                               | Başvur      |                     |          |
|                                                      |                            |                                        |             |                     |          |

6- Bu başvuru süreçleri tamamlandıktan sonra aşağıda belirtildiği gibi gelen ödeme referans numarası ile Türkiye Halk Bankası şubelerinden ilgili ücretin on gün içerisinde yatırılması gerekmektedir. Bu süre içerisinde yapılmayan ödemelere ait referans numaraları otomatik olarak geçerliliğini yitirecektir. Ödeme işlemlerinin sonuçlandırılabilmesi için tekrar referans numarası alınması gerekmektedir. (EFT ve havale yöntemleri ile yapılan ödemeler sistemimizde gözükmemektedir.)

| ມິ / Saģlik Bakanlığı   Tibbi Cihaz Yete                                                                                          | rilik Belgesi Başıvirusu                                                                                                    |                                                                                       |
|----------------------------------------------------------------------------------------------------|----------------------------------------------------------------------------------------------------|---------------------------------------------------------------------------------------|
| Sağık Bakanlığı<br>Tibbi Cihaz Yeterl                                                                                             | ilik Belgesi Başvurusu                                                                                                    | * ¥ f ø                                                                               |
| Bu hizmet Sağlık Bakanlığı<br>işbirliği ile e-Devlet Kapısı<br>altyapısı üzerinden<br>sunulmaktadır.                              | Başvurunuz kaydedilmiştir.                                                                                                    | Yeni Başvuru                                                                          |
| Bu işlem için yaklaşık 5<br>dakikanızı ayırmalisiniz. Bu işlem toplam <b>3</b><br>aşamalıdır. Şu anda <b>3</b> .<br>aşamadasınız. | Başvuru Tarihi: 14/11/2019 10:57:12<br>Başvuru Takip Numarası: 3317254<br>Ödeme Referans Numarası: 29009601057<br>Başvuru Ücreti (TL): 78,00<br>Başvurunuzun işleme alınabilmesi için lütfen Ödeme Referans Numar<br>ücretini yatırınız. | rası ile Türkiye Halk Bankası şubelerinden başvuru                                    |
| 1. Başvuru Formu<br>2. Önizleme<br>3. İslem Sonucu                                                                                | DİKKAT: Ödeme Referans Numarası ile Türkiye Halk Bankası şubelerir<br>otomatik olarak evraklaştırılacak ve ilgili birime iletilecektir. Lüffen Kur                                                                                       | nden başvuru ücretini yatırdığınızda başvurunuz<br>'um'a fiziksel evrak getirmeyiniz. |

7- Ödeme işlemleri gerçekleştirildikten sonra Kurumumuz tarafından adınıza düzenlenen yeterlilik belgesi üst yazı ile bildirilen posta adresinize gönderilecektir. Ayrıca, Kurumumuz tarafından yeterlilik belgesi size ulaştıktan sonra **"e-Devlet kapısından"** aşağıdaki adımlar izlenerek elektronik imzalı olan yeterlilik belgesinden çıktı alabilirsiniz. Resimde görülen **"Sağlık Bakanlığı/TİTCK Elektronik Belge Yönetim Sistemi Evrak Doğrulama"** ekranı seçilir.

| C <sup>türkiye.gov.tr</sup>                                                                           | 🔥 👻 🖭 ★ Size nasil yardım edebilirim? Q 🚢 YAHYA 👻                                                                     |
|----------------------------------------------------------------------------------------------------|----------------------------------------------------------------------------------------------------|
| 🟠 🛛 Site içi arama                                                                                    |                                                                                                    |
|                                                                                                    |                                                                                                    |
| Arama kutsuna bir şehir<br>ismi gibi sorgular girerek,<br>doğrudan ilgili hizmete<br>ulaşabilirsiniz. | Aranan Kelime Siralama<br>titck Sik Kullanıma Göre 💌                                                                  |
| Tüm Sonuçlar (3)                                                                                      | Aid                                                                                                    |
| e-Hizmetler (1)                                                                                       |                                                                                                    |
| Kurum Portalları (2)                                                                                  | Toplam 3 kayıt bulunmuştur.                                                                                           |
| Belediye Hizmetleri (0)                                                                               |                                                                                                    |
| Kurumların Sunduğu<br>(0)                                                                             | Saglik Bakanlığı/TITCK Elektronik Başvuru Sistemi (EBS)<br>https://www.turkiye.gov.tr/saglik-bakanlığı-titck          |
| Kurum Adında Ara (0)                                                                                  | 😂 Sağlık Bakanlığı/TİTCK Elektronik Belge Yönetim Sistemi Evrak Doğrulama                                             |
| Belediye Adında Ara (0)                                                                               | https://www.turkiye.gov.tr/ saglik-titck-ebys                                                                         |
| İçerikler (0)                                                                                         | Sağlık Bakanlığı/Önceliklendirme Başvuru Sistemi<br>https://www.turkiye.gov.tr/ titck-onceliklendirme-basvuru-sistemi |
|                                                                                                    | <ul> <li>Öneriler</li> </ul>                                                                                          |
|                                                                                                    | TİTCK Elektronik Başvuru Sistemi (EBS) TİTCK Elektronik Belge Yönetim Sistemi Evrak Doğru                             |
|                                                                                                    |                                                                                                    |

8- Seçimden sonra gelen doğrulama formuna, Kurumumuz tarafından posta ile adresinize gönderilen e imzalı üst yazının alt kısmında yer alan **"doküman doğrulama kodu ve evrak tarihi"** girilerek sorgulama yapılır.

| Sağlık Bakanlığı<br>TİTCK Elektronik                        | Belge Yönetim Sistemi Evrak Doğrulama                                                                                                    | * ¥ f 9                                           |
|-------------------------------------------------------------|----------------------------------------------------------------------------------------------------|---------------------------------------------------|
| Bu hizmet Sağlık Bakanlığı<br>işbirliği ile e-Devlet Kapısı | Bu hizmeti kullanarak, ilgili kurum tarafından Elektronik Belge Yönetim Sistemi (EBY                                                                  | S) ile oluşturulan evrakları doğrulayabilirsiniz. |
| altyapısı üzerinden<br>sunulmaktadır.                       | Dogrulama Formu                                                                                                    |                                                   |
|                                                             | *Evrak Dogrulama Kodu                                                                                                    |                                                   |
| Bu hizmet tek aşamalıdır.<br>Ekrandaki formu                |                                                                                                    |                                                   |
| doldurup gönderdiğinizde<br>işleminiz                       | Bu alana, doğrulamak istediğiniz evrakın doğrulama kodu alanında yer alan değeri giriniz.                                                             |                                                   |
| tamamlanacaktir.                                            | *Evrak Tarihi                                                                                                    |                                                   |
|                                                             | Orn. 18/12/2008 () 👜                                                                                                    |                                                   |
|                                                             |                                                                                                    |                                                   |
|                                                             | *Güvenlik Resmi                                                                                                    |                                                   |
|                                                             | BARD →                                                                                                    |                                                   |
|                                                             | Lütfen resimde gördüğünüz karakterleri yanında bulunan kutuya giriniz.<br>Resmi okuyamıyorsanız, üzerine tıklayarak yeni bir tane oluşturabilirsiniz. |                                                   |
|                                                             |                                                                                                    |                                                   |

9- Örnek e imzalı alt kısmında doğrulama kodu yeralıyor.

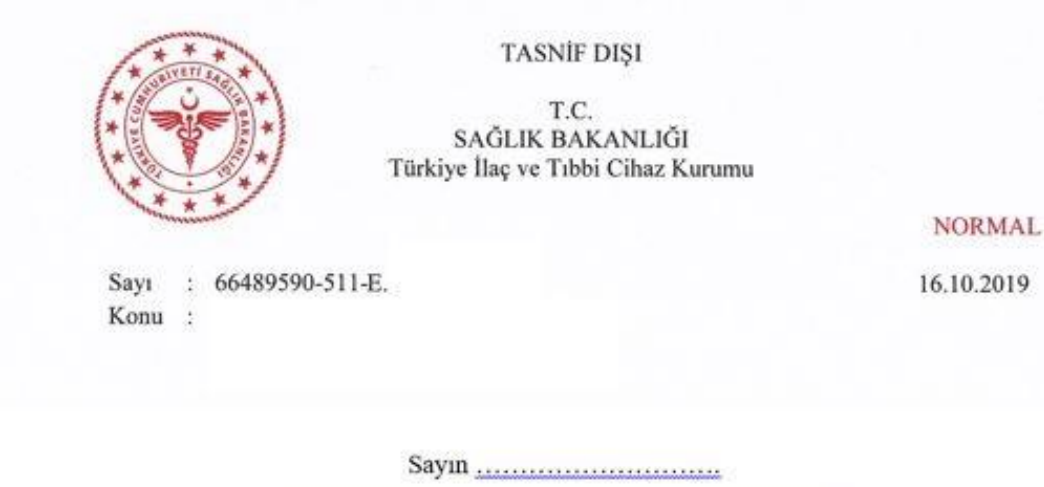

İlgi :.../.../2019 tarihli dilekçeniz.

15 Mayıs 2014 tarihli ve 29001 Sayılı Resmi Gazete 'de yayımlanan Tıbbi Cihaz Satış Reklam ve Tanıtım Yönetmeliği hükümleri gereğince düzenlenen ve tıbbi cihaz satış merkezlerinde sorumlu müdür/satış ve tanıtım elemanı/klinik destek elemanı olarak çalışabilmek için gerekli olan eğitimlerde başarılı olduğunuzu ve ilgili yeterlilik belgelerinin tarafınıza gönderilmesini talep eden ilgi dilekçeniz incelenmiştir.

Kurumumuz kayıtlarının tetkikinde; ilgili yeterlilik belgelerini almaya hak kazandığınız tespit edilmiş olup söz konusu belgeler yazımız ekinde gönderilmiştir.

Bilgilerinizi rica ederim.

Kurum Başkanı a. Kurum Başkan Yardımcısı

Ek:Yeterlilik belgesi

Sogutozu Mahallesi, 2176 Sokak No:5 06520 Çankaya/ANKARA Tel: (0 312) 218 30 00-- Fax: (0 312) 218 34 60 www.titek.pvr.ur Bilgi İçin: Yahya KARADENIZ Unvan: Mühendis Satış Merkezleri Ve Uygulama Merkezleri Yetkilendirme Birimi

Bu belge 5070 sayılı Elektronik İmza Kamınu uyarınca elektronik olarak imzalanmıştır. Doküman höpyetsentek geve tır/Basvuru/Elmza/Kontrol adresinden kontrol edilebilir. Güvenli elektronik imza aslı ile aynıdır. Dokümanın doğrulama kodu : SHY3S3k0Z1Axak1UZW56Z1Axak1U TASNIF DIŞI 10- Doğrulama işlemi gerçekleştirdiğiniz "yeterlilik belgesinin" çıktısını alabilirsiniz.

| J – Sağlık Bakanlığı – TITCK Elektro                        | nik Belge Yönetim Sistemi Evr | ak Doğrulama                              |                                |                           |  |
|-------------------------------------------------------------|-------------------------------|-------------------------------------------|--------------------------------|---------------------------|--|
| Sağlık Bakanlığı<br>TİTCK Elektronik                        | Belge Yönetim Siste           | emi Evrak Doğrulama                       |                                | * ¥ f #                   |  |
| Bu hizmet Sağlık Bakanlığı<br>işbirliği ile e-Devlet Kapısı |                               |                                           |                                | 🕒 Yeni Doğrulama 🔒 Yazdır |  |
| altyapısı üzerinden<br>sunulmaktadır.                       | Bu sayfada, doğrul            | ama işlemini gerçekleştirdiğiniz evraka a | t bilgiler görüntülenmektedir. |                           |  |
|                                                             | Evrak Bilgileri               |                                           |                                |                           |  |
|                                                             | Evrak Sayısı                  | Ε.                                        |                                |                           |  |
|                                                             | Evrak Konusu                  | Yeterlilik Belgesi                        |                                |                           |  |
|                                                             | Evrak Tarihi                  | 13/11/2019                                |                                |                           |  |
|                                                             | Evrakın İmzacıları            |                                           |                                |                           |  |
|                                                             | Adı Soyadı                    | Unvani                                    | İmza Türü                      | İmza Zamanı               |  |
|                                                             | Recep USLU                    | Kurum Başkan Yardımcısı                   | Elektronik İmza                | 13/11/2019 19:54:24       |  |